## <u>WindowsXP Service Pack2 セキュリティ強化機能搭載における</u> <u>『スピーディアマネージャ for Network』のWindows ファイアウォール</u> <u>設定変更手順について</u>

2004年9月2日

カシオ計算機株式会社

I.対象OS : WindowsXP Service Pack 2 セキュリティ強化機能搭載
 (以下 WindowsXP SP2)

II.対象製品 : スピーディアマネージャ for Network Ver.2.06 以下
 (以下スピーディアマネージャ)

1. 「スピーディアマネージャ」が稼働している環境に WindowsXP SP2 をインストールした場合

「スピーディアマネージャ」がインストールされ、プリンタの監視が行われている環境 に対し、WindowsXP SP2 をインストールした場合、WindowsXP SP2 をインストールし 再起動を行った段階で、下記ダイアログが表示されます。

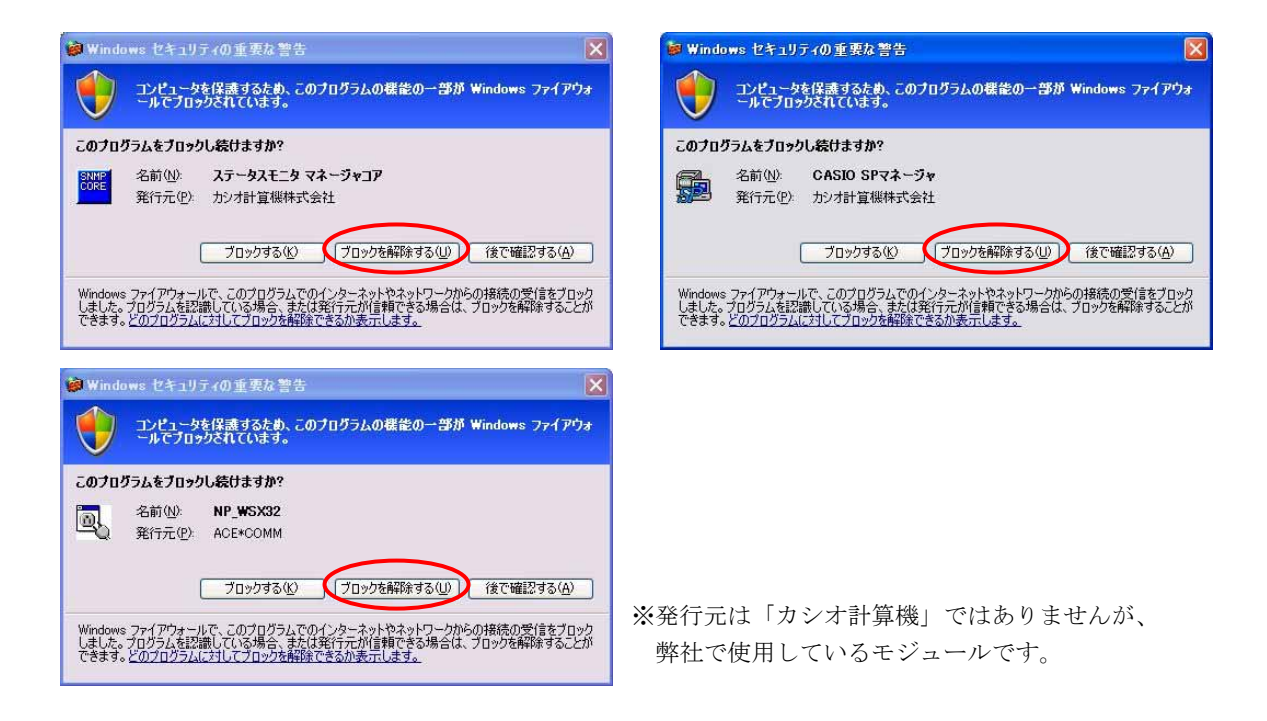

上記ダイアログが表示されたら、「ブロックを解除する」をクリックして画面を閉じて ください。この操作により、「スピーディアマネージャ」が正しく動作します。

また、上記3つのダイアログ画面において、「ブロックを解除する」をクリックしないで、 「ブロックする」、「後で確認する」をクリックした場合、「スピーディアマネージャ」を 正しく使用することができません。「3.「スピーディアマネージャ」の「ブロック解除」を 手動で設定する方法について」の手順により、設定を解除してください。

## 2. WindowsXP Service Pack 2 の環境に「スピーディアマネージャ」をインストールした場合

スピーディアマネージャをインストールすると、インストール終了直後に、下記のような ダイアログが表示されます。

| 📦 Windows セキュリティの重要な警告                                                                                                    | 😺 Windows セキュリティの重要な警告                                                                                                    |
|----------------------------------------------------------------------------------------------------|----------------------------------------------------------------------------------------------------|
| コンピュータを保護するため、このプログラムの確能の一部が Windows ファイアウォ<br>ールでブロックされています。                                                                                    | コンピュータを保護するため、このブログラムの機能の一部が Windows ファイアウォ<br>ールでブロックされています。                                                                                   |
| このプログラムをブロックし続けますか?                                                                                                    | このプログラムをブロックし続けますか?                                                                                                    |
| SNUE         名前( <u>W</u> ):         ステータスモニタ マネージャコア           第行元( <u>P</u> ):         カジオ計算機株式会社                                              | 名前(W): CASIO SPマネージャ<br>発行元(P): カジオ計算機株式会社                                                                                                    |
| ブロックする(生) (ブロックを解除する(山) 後で確認する(A)                                                                                                    | ブロックする(化) (ブロックを解除する(仏)) (後で確認する(A)                                                                                                    |
| Windows ファイアウォールで、このプログラムでのインターネットやネットワークからの接続の受信をプロック<br>しました。プログラムを認識している場合、または発行テアが信頼できる場合は、プロックを解除することが<br>できます。どのプログラムに対してプロックを解除できるか表示します。 | Windows ファイアウォールで、このプログラムでのインターネットやネットワークからの接続の受信をブロック<br>しました。プログラムを記録している場合、または発行元が信頼できる場合は、プロックを解除することが<br>できます。どのプログラムに対してプロックを解除できるか表示します。 |

上記ダイアログが表示されたら、「ブロックを解除する」をクリックして画面を閉じて ください。この操作により、「スピーディアマネージャ」を起動することができます。

また、プリンタの登録(「プリンタの追加(新設)」、「プリンタの追加(既設)」)を行う ときに、下記のようなダイアログが表示されます。

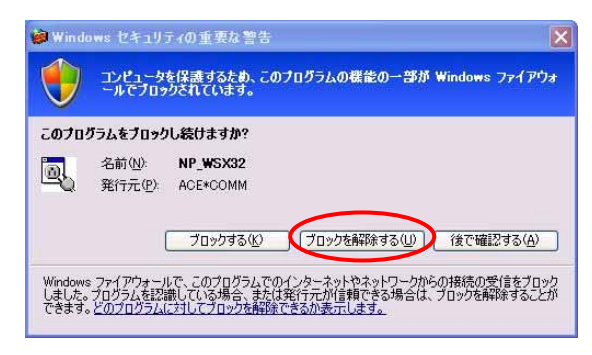

※発行元は「カシオ計算機」ではありませんが、 弊社で使用しているモジュールです。

上記ダイアログが表示されたら、「ブロックを解除する」をクリックして画面を閉じて ください。この操作により、「プリンタの追加」を続行することができます。

※上記3つのダイアログ画面において、「ブロックを解除する」をクリックしないで、 「ブロックする」、「後で確認する」をクリックした場合、「スピーディアマネージャ」を 正しく使用することができません。「3.「スピーディアマネージャ」の「ブロック解除」を 手動で設定する方法について」の手順により、設定を解除してください。 3.「スピーディアマネージャ」の「ブロック解除」を手動で設定する方法について

- ①「スタート」→「コントロールパネル」をクリックします。
- ②「Windows ファイアウォール」をダブルクリックします。

| アイル (P) 編集(P) 表示(Q) かえい(P) ツール (P) ハルブ (P)         (P) になっ       (P) になっ         (P) になっ       (P) になっ      <                                                                                                    | 🖻 コントロール パネル                 |                                  |                          |                        |                               |                                                                                                    |                  | - 6 🛛                   |
|----------------------------------------------------------------------------------------------------|------------------------------|----------------------------------|--------------------------|------------------------|-------------------------------|----------------------------------------------------------------------------------------------------|------------------|-------------------------|
| ● ● ● ● ● ● ● ● ● ● ● ● ● ● ● ● ● ● ●                                                                                                    | ファイル(E) 編集(E) 表示(V) お気に入     | り(A) ツール(T)                      | ヘルプ田                     |                        |                               |                                                                                                    |                  | 1                       |
| アドレス(1)       (1)       (1)       (1)       (1)       (1)       (1)       (1)       (1)       (1)       (1)       (1)       (1)       (1)       (1)       (1)       (1)       (1)       (1)       (1)       (1)       (1)       (1)       (1)       (1)       (1)       (1)       (1)       (1)       (1)       (1)       (1)       (1)       (1)       (1)       (1)       (1)       (1)       (1)       (1)       (1)       (1)       (1)       (1)       (1)       (1)       (1)       (1)       (1)       (1)       (1)       (1)       (1)       (1)       (1)       (1)       (1)       (1)       (1)       (1)       (1)       (1)       (1)       (1)       (1)       (1)       (1)       (1)       (1)       (1)       (1)       (1)       (1)       (1)       (1)       (1)       (1)       (1)       (1)       (1)       (1)       (1)       (1)       (1)       (1)       (1)       (1)       (1)       (1)       (1)       (1)       (1)       (1)       (1)       (1)       (1)       (1)       (1)       (1)       (1)       (1)       (1)       (1)       (1)       (1)       (1) | 🜀 Rā · 🕥 · 🏂 🔎 🕅 🖈           | P3113                            | •                        |                        |                               |                                                                                                    |                  |                         |
| シートロール 化ネル<br>・       ・       ・       ・       ・       ・       ・       ・       ・       ・       ・       ・       ・       ・       ・       ・       ・       ・       ・       ・       ・       ・       ・       ・       ・       ・       ・       ・       ・       ・       ・       ・       ・       ・       ・       ・       ・       ・       ・       ・       ・       ・       ・       ・       ・       ・       ・       ・       ・       ・       ・       ・       ・       ・       ・       ・       ・       ・       ・       ・       ・       ・       ・       ・       ・       ・       ・       ・       ・       ・       ・       ・       ・       ・       ・       ・       ・       ・       ・       ・       ・       ・       ・       ・       ・       ・       ・       ・       ・       ・       ・       ・       ・       ・       ・       ・       ・       ・       ・       ・       ・       ・       ・       ・       ・       ・       ・       ・       ・       ・       ・       ・       ・       ・       ・       ・       ・       ・                                                                                                           | アドレス(ロ) 🔂 コントロール パネル         | $\frown$                         |                          |                        |                               |                                                                                                    |                  | 🖌 🛃 移動                  |
| 調査項目<br>・ Windows Update<br>・ ハルフたサポート       ・・・・・・・・・・・・・・・・・・・・・・・・・・・・・・・・・・・・                                                                                                    | コントロール パネル                   | <b>い</b><br>Windows ファイ<br>アウォール | ジンク<br>インターネット オ<br>ブション | <b>参</b><br>キーボード      | 》<br>카-스_글가미                  | の<br>サウンドとオーデ<br>イオ デバイス                                                                                                    | <b>ジ</b> ステム     | 24vf2b35                |
| へルフだせポート                  アコント               アコント               アロント               アロン               アロン               アロ               アロ               アロ               アロ               アロ               アロ               アロ               アロ               ア                  ア                                                                                                    | 間速項目 🗇                       | セキュリティセンター                       | 1000 BZD                 | タスク バーと レ<br>タート] メニュー | くうちょう セットワーク セットワーク セットワーク セッ | くしょう しんしょう しんしょ しんしょ | パードウェアの<br>追加    | レン<br>フォルダ オプショ<br>ン    |
| <ul> <li>         ・ ・・・・・・・・・・・・・・・・・・・・・・・・・・・</li></ul>                                                                                                    | <ul> <li>ヘルプとサポート</li> </ul> | <b>ジ</b> フォント                    | プリンタと FAX                | です。<br>プログラムの道<br>加と削除 | שר<br>גליד                    | שלי ב-שי- ב-<br>טוי ב-שי- ב-<br>טוי                                                                                                    | よーザー補助の<br>オブション | ワイヤレス ネッ<br>トワーク セット-   |
|                                                                                                    |                              | <b>愛</b><br>音声認識                 | <b>多</b><br>西西           | 管理ツール                  | <b>心</b><br>自動更新              | した<br>地域と言語の<br>オブション                                                                                                    | 電源オプション          | した<br>電話とモデムの<br>オブション  |
|                                                                                                    |                              | 日付と時刻                            |                          |                        |                               |                                                                                                    |                  |                         |
|                                                                                                    |                              |                                  |                          |                        |                               |                                                                                                    | - <b>4</b> 198   | 😫 🍻 👔 <sup>caos</sup> - |

③「Windows ファイアウォール」画面が起動しますので、「例外」タブをクリックします。

| Windows Re (アウォール                                                                                                   |
|----------------------------------------------------------------------------------------------------|
| 全航 例外 詳細設定                                                                                                    |
| Windows ファイアウォールはコンピュータの保護に役立っています。                                                                                 |
| Windows ファイアウォールでは、承認されていないユーザーによるインターネットまたはネットワーク経<br>由のアクセスをB直上することにより、コンピュータの「呆職に役立てます。                          |
| ◎有効 (推裂)(0)                                                                                                    |
| この設定では、[例外] タブで選択されたものを除くすべての外部ソースからのこのコンピュータへの接続をブロックします。                                                          |
| 一 例外を許可しない(D)                                                                                                    |
| 空港などのセキュリティの弱い場所で、パブリック ネットワークに接続する場合に<br>選択して(ださい。プログラムが Windows ファイアウォールでブロックされても、通<br>知はされません。[例外] タブの選択は無視されます。 |
| (推奨されません)(E)                                                                                                    |
| この設定は離けてください。Windows ファイアウォールを無効にすると、このコンピュータをウイルスや侵入者にさらず危険性が増す可能性があります。                                           |
| Windows ファイアウォールのその他の詳細を表示します。                                                                                      |
| OK ++1/2/                                                                                                    |

④「例外」タブの「プログラムおよびサービス」より、下記3つにチェックを入れます。【OK】をクリックして画面を閉じてください。

| 2 | Windows ファイアウォール                                                                                                    |
|---|----------------------------------------------------------------------------------------------------|
| 4 | A段 例外 副羊和副設定                                                                                                    |
|   | 入力方向のネットワーク接続は、下で選択されたプログラムおよびサービスのためのものを除き、<br>Windows フィイヤウォールでプロックされています。例外として意加することにより、プログラムによって<br>は動作さかよくなる場合もありますが、セキュリティの危険が増加する可能性があります。 |
|   | プログラムおよびサービス(史)                                                                                                    |
|   | 240                                                                                                    |
| 1 | ▼CASIO SPマネージャ                                                                                                    |
|   |                                                                                                    |
|   | ■ ステータスモニタ マネージャコア                                                                                                    |
|   | ロターイルとプリンタの共有                                                                                                    |
|   | ■リモート アシスタンス                                                                                                    |
|   |                                                                                                    |
|   |                                                                                                    |
|   | プログラムの追加(B) (ボートの追加(Q) (編集(E) ) 削除(D)                                                                                                    |
|   |                                                                                                    |
|   | ✓ Windows ファイアウォールによるプログラムのブロック時(ご通知を表示する(N)                                                                                                    |
|   | 例外を注意することの危険の詳細を実売します                                                                                                    |
|   | [717] 28174] 9 SULLUI LEXUEF 0023271 UK 9 S                                                                                                    |
|   |                                                                                                    |

- ・CASIO SP マネージャ
- · NP\_WSX32
- ・ステータスモニタマネージャコア